## Como realizar acesso FTP no FileZilla sem SSL

 Se ao conectar na sua conta através do Filezilla ocorrer a mensagem de erro "Não foi possível conectar ao servidor" após ter sido executado o comando AUTH TLS é necessário realizar um ajuste nas configurações.
 Resposta: 220 You will be disconnected after 15 minutes of inactivity. Comando: AUTH TLS
 Erro: Conexão expirou após 20 segundos de inatividade
 Erro: Não foi possível conectar ao servidor
 Estado: Desconectado do servidor

No FileZilla clique no ícone de Gerenciador de Sites (Primeiro ícone da barra de ferramentas).

| 🥹 🕘 💿 FileZilla |                                                 |
|-----------------|-------------------------------------------------|
| Host:           | Nome de usuário: Senha: Porta: Conexão rápida 🔻 |
|                 |                                                 |

2

1

Na janela que abrir, clique no botão Novo site e em seguida configure da seguinte maneira:

Host: O IP do servidor ou o seu domínio: ftp.seudominio.com Porta: 21 Protocolo: FTP – Protocolo de Transferência de arquivos Criptografia: Usar FTP simples Tipo de Logon: Normal

Insira os dados de usuário e senha e clique no botão Conectar:

| 😣 🗉 🛛 Gerenciador de Sites                        |                                                             |
|---------------------------------------------------|-------------------------------------------------------------|
| Selecionar Entrada:                               | Geral Avancado Configurações de transferência               |
| <ul> <li>Meus Sites</li> <li>Novo site</li> </ul> | Host: ftp.seudominio.com Porta: 21                          |
|                                                   | Protocolo: FTP - Protocolo de Transferência de Arquivos 📫 😂 |
|                                                   | Criptografia Usar FTP simples                               |
|                                                   | Tipo de logon: Normal                                       |
|                                                   | Usuário: seusuario                                          |
|                                                   | Senha:                                                      |
|                                                   | Conta:                                                      |
|                                                   | Comentários:                                                |
| Novo Site Nova Pasta                              |                                                             |
| Novo Marcador Renomear                            |                                                             |
| Apagar Duplicar                                   |                                                             |
|                                                   | Conectar OK Cancelar                                        |

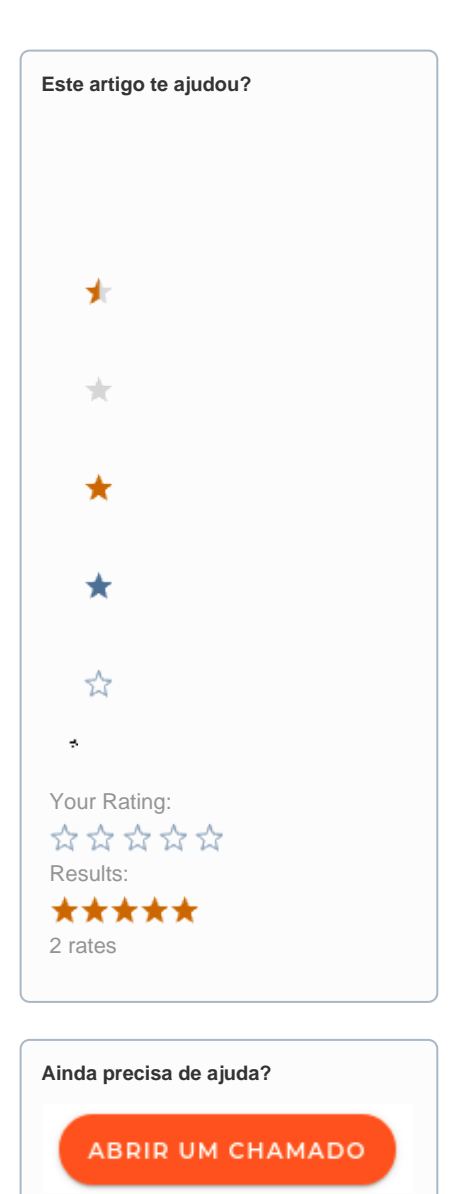